Инструкция пользователя по настройке через веб интерфейса сетевых камер видеонаблюдения RVi-IPC12/RVi-IPC12W

> Руководство по эксплуатации Пожалуйста, прочитайте перед эксплуатацией и сохраните для дальнейшего использования www.rvi-cctv.ru

# Оглавление

| Оглавление2                                                                         |
|-------------------------------------------------------------------------------------|
| 1 Знакомство с веб интерфейсом камеры4                                              |
| 1.1 Поиск камеры в сети и обзор начальной страницы веб интерфейса                   |
| 1.2 Как сделать снимок5                                                             |
| 1.3 Как сделать запись6                                                             |
| 1.4 Регулировка уровня громкости6                                                   |
| 1.5 Просмотр статистики7                                                            |
| 1.6 Настройки клиента                                                               |
| 2 Настройки9                                                                        |
| 2.1 Авторизация                                                                     |
| 2.2 Как изменить пароль учетной записи9                                             |
| 2.3 Как создать учетную запись10                                                    |
| 2.4 Дерево меню11                                                                   |
| 2.5 Сеть11                                                                          |
| 2.5.1 Как присвоить IP адрес камере11                                               |
| 2.5.2 Как настроить беспроводное подключение (Wi-Fi)                                |
| 2.5.3 Протокол IPv613                                                               |
| 2.5.4 Протокол HTTPS13                                                              |
| 2.5.5 Динамический DNS14                                                            |
| 2.5.6 Ностройка соединения РРРоЕ14                                                  |
| 2.5.7 Трансляция видеопотока по протоколу RTSP15                                    |
| 2.5.8 Автоматическая маршрутизация портов (UPnP)17                                  |
| 2.5.9 Протокол Bonjour17                                                            |
| 2.5.10 Ограничение доступа к устройству18                                           |
| 2.5.11 Уведомление об изменении IP адреса19                                         |
| 2.6 Камера20                                                                        |
| 2.6.1 Как перевернуть изображение20                                                 |
| 2.6.2 Как настроить изображение20                                                   |
| 2.6.3 Как настроить баланс белого20                                                 |
| 2.6.4 Как настроить камеру для эксплуатации в условиях недостаточной освещенности21 |
| 2.6.5 Управление экспозицией22                                                      |
| 2.6.6 Как закрыть для обзора часть изображения                                      |
| 2.7 Система                                                                         |
| 2.7.1 Сведения о системе24                                                          |
| 2.7.2 Настройки даты и времени24                                                    |

| 2.7.3 Основные                    | 25 |
|-----------------------------------|----|
| 2.8 Видео                         | 27 |
| 2.8.1 Общие                       | 27 |
| 2.8.2 Видео режим                 |    |
| 2.8.3 ONVIF Profile               |    |
| 2.9 Аудио                         |    |
| 2.10 Пользователь                 |    |
| 2.11 Протокол                     |    |
| 2.12 Email                        |    |
| 2.13 События                      |    |
| 2.13.1 Обнаружение видео          |    |
| 2.13.2 Аудио детекцтия            |    |
| 2.14 Хранилище                    |    |
| 2.14.1 SD карта                   |    |
| 2.14.2 SAMBA сервер               | 35 |
| 2.15 Постоянная запись            | 35 |
| 2.16 Журнал записей               |    |
| 2.17 Сервер                       |    |
| 2.18 Расписание                   |    |
| 2.18.1 Настройка                  |    |
| 2.18.2 Запись                     |    |
| 2.18.3 Состояние тревожных портов |    |

# 1 Знакомство с веб интерфейсом камеры

#### 1.1 Поиск камеры в сети и обзор начальной страницы веб интерфейса.

Запустите программу IP Wizard II, входящую в комплект поставки (см. рис. 1.1-1). Нажмите кнопку Search, если в сети есть RVi-IPC12 или RVi-IPC12W, то информация об их текущем IP адресе отобразится в столбце IP address. IP адрес камеры по умолчанию 192.168.1.108, маска подсети 255.255.255.0.

Примечание: при одновременном включении нескольких камер с одинаковым IP адресом к одной локальной сети приведет к некорректной работе системы.

| WIP Wizard II Version 3.0.0                           | .6043                                                                 | Interfa                                             | 00                                        |  |
|-------------------------------------------------------|-----------------------------------------------------------------------|-----------------------------------------------------|-------------------------------------------|--|
| Device Tite                                           | IP Addrose                                                            | Port                                                | MAC                                       |  |
| RVi-IPC12                                             | 172.16.2.29                                                           | 00                                                  | 00-CE-AE-A2-6C-C3                         |  |
|                                                       |                                                                       |                                                     |                                           |  |
|                                                       |                                                                       |                                                     |                                           |  |
|                                                       |                                                                       |                                                     |                                           |  |
| SEARCH 🔍 C                                            | amera:                                                                |                                                     | User Name: admin                          |  |
|                                                       | amera:<br>Model Name: [                                               | AM2180D                                             | User Name: admin<br>Possword:             |  |
| SEARCH C                                              | amera:<br>Model Name:<br>Network:                                     | AM2180D<br>Wired                                    | User Name: edmin<br>Possword:             |  |
| SEARCH 🔍 C<br>VIEW 💽<br>LAN 井                         | amera:<br>Model Name: [<br>Network: ]<br>DHCP: [                      | AM2180D<br>Wired<br>OFF                             | User Name: admin<br>Possword:             |  |
| SEARCH Q C<br>VIEW O<br>LAN II<br>WIRELESS A          | amera:<br>Model Name:<br>Network:  <br>DHCP:<br>WiFi: [               | AM2180D<br>Wired<br>OFF<br>Enabled                  | User Name: admin<br>Possword:<br>Utt-Lina |  |
| SEARCH Q C<br>VIEW O<br>LAN III<br>WIRELESS C<br>EXIT | amera:<br>Model Name:<br>Network:  <br>DHCP:<br>Wil-1:<br>Connection: | AM2180D<br>Wired<br>OFF<br>Enabled<br>Not Connected | User Name: admin<br>Possword:<br>Utt-Lino |  |

Рис. 1.1-1

Двойной щелчок мыши на выбранном IP адресе откроет веб интерфейс камеры в браузере, установленном по умолчанию. Начальная страница веб сервиса показана на рис. 1.1-2 Примечание: для подключения к веб интерфейсу камеры необходимо чтобы ваш ПК находился в той же подсети, что и камера.

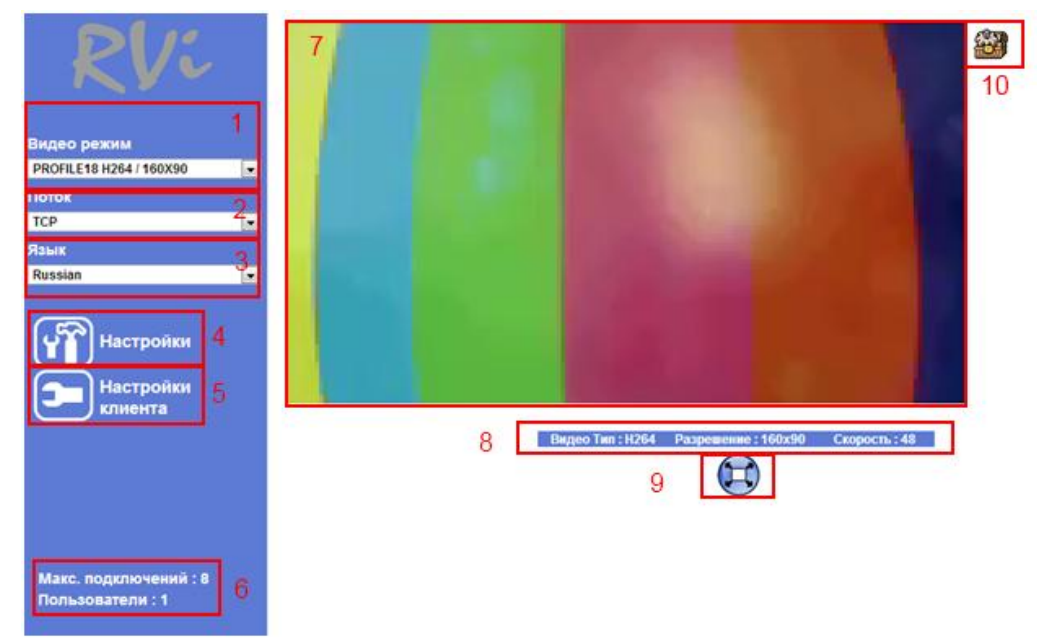

Рис. 1.1-2

| № поля | Описание                                    |
|--------|---------------------------------------------|
|        | Текущий профиль видеопотока, отображаемый   |
| 1      | в веб интерфейсе. Из выпадающего списка     |
|        | доступен выбор одного из 20 возможных       |
|        | профилей с заранее заданными параметрами.   |
| 2      | Протокол передачи данных. Из выпадающего    |
| 2      | списка доступны UDP, TCP, HTTP, MULTICAST   |
|        | Выбор языка интерфейса. Из выпадающего      |
| 3      | списка доступен выбор английского или       |
|        | русского языка                              |
| 4      | Доступ к настройкам камеры                  |
| 5      | Доступ к настройкам вида начальной станицы  |
| 5      | веб интерфейса                              |
| 6      | Информация о количестве подключенных        |
| 0      | пользователей                               |
|        | Видео поток. При необходимости увеличить    |
| 7      | часть изображения наведите курсор на нужную |
|        | область и прокрутите колесо мыши вперед.    |
| 8      | Информация о параметрах видеопотока:        |
| 0      | Формат сжатия, разрешение, скорость кБит/с  |
|        | Кнопка полноэкранного режима. Чтобы выйти   |
| 9      | из полноэкранного режима нажмите клавишу    |
|        | ESC.                                        |
|        | Дополнительные функции. В данном меню есть  |
|        | возможность сделать снимок из видеопотока   |
| 10     | потока, сделать запись, настроить уровень   |
|        | громкости, получить подробную информацию о  |
|        | потоке.                                     |

#### Таблица 1 Описание начальной страницы

#### 1.2 Как сделать снимок

Веб интерфейс камеры RVi-IPC12/12W позволяет сделать снимок видеопотока. Для создания снимка нажмите кнопку дополнительных функций и выберите Снимок (см. рис. 1.2-1)

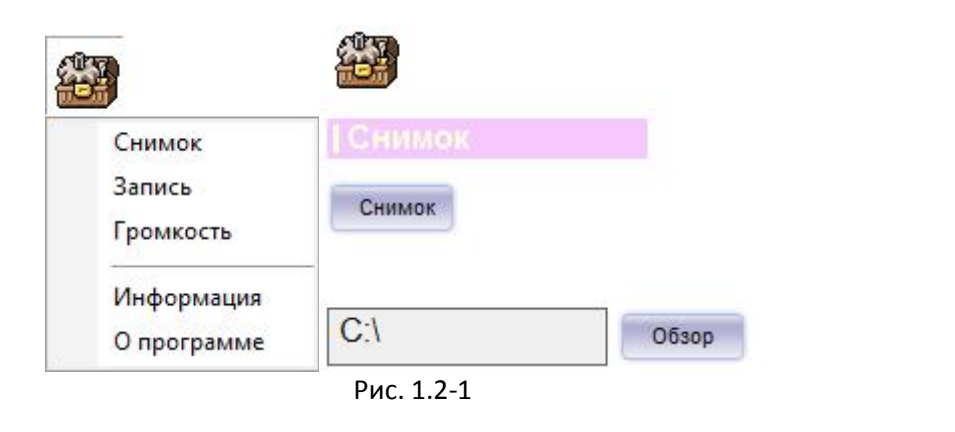

Выберите путь сохранения кнопкой Обзор и затем нажмите кнопку Снимок, после чего снимок сохранится в выбранной вами папке в формате \*.jpg.

#### 1.3 Как сделать запись

Веб интерфейс камеры RVi-IPC12/12W позволяет записать видеопоток. Для создания записи нажмите кнопку дополнительных функций и выберите пункт Запись (см. рис. 1.3-1)

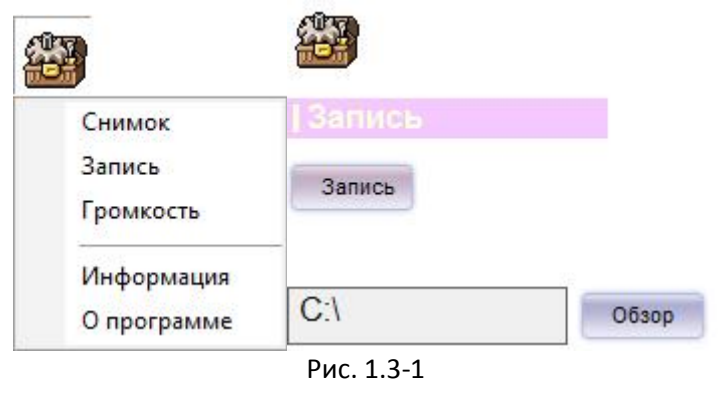

Выберите путь сохранения кнопкой Обзор. Для начала записи нажмите кнопку Запись, повторное нажатие остановит запись. Файл записи сохранится в выбранной вами папке в формате \*.avi.

#### 1.4 Регулировка уровня громкости

Для регулировки уровня громкости нажмите кнопку дополнительных функций и выберите пункт Громкость (см. рис. 1.4-1)

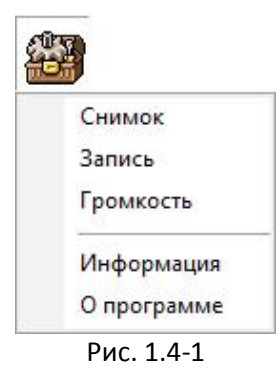

После чего появится элемент управления уровнем громкости (см. рис. 1.4-2). Выберите комфортный уровень громкости при помощи ползунка (мин. значение 0, макс. 100). При необходимости полностью заглушить микрофон поставьте галочку "Выкл. звук".

| Грок    |                   |   |
|---------|-------------------|---|
| Динамик |                   | - |
| -       | <mark>1</mark> 00 |   |
|         | выкл. звук        |   |
|         | Рис. 1.4-2        |   |

## 1.5 Просмотр статистики

Для отображения статистики о потоке с камеры RVi-IPC12/12W нажмите кнопку дополнительных функций и выберите пункт Statistics (см. рис. 1.5-1)

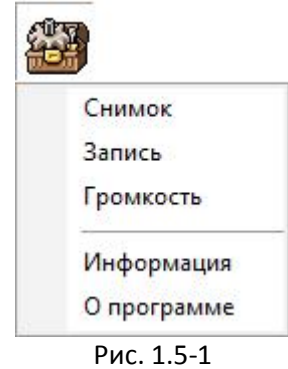

После чего появится информационное окно (см. рис. 1.5-2). Информация доступная пользователю:

- Формат формат сжатия текущего видеопрофиля.
- Разрешени разрешение видеопотока
- Данные Битрейт видеопотока (Кб/с).
- Аудио формат формат сжатия аудио потока
- Битрейт битрейт аудиопотока (Бит/с)
- Получ. кол-во пакетов принятых клиентом.
- Истекшее время время активности клиента.

| формация                    |             |
|-----------------------------|-------------|
| - <mark>Изоб</mark> ражение | 9           |
| Формат                      | H.264       |
| Разрешение                  | 1920x1080   |
| Данные                      | 4745 Kbps   |
| Аудио                       |             |
| Формат                      | G.711       |
| Битрейт                     | 64000 bps   |
| Сеть                        |             |
| Получ.                      | 6764        |
| Время                       |             |
| Истекшее                    | 0D 00:04:29 |

Рис. 1.5-2

# 1.6 Настройки клиента

В меню "Настройки клиента" осуществляются настройки отображения начальной страницы веб интерфейса (см. рис. 1.6-1)

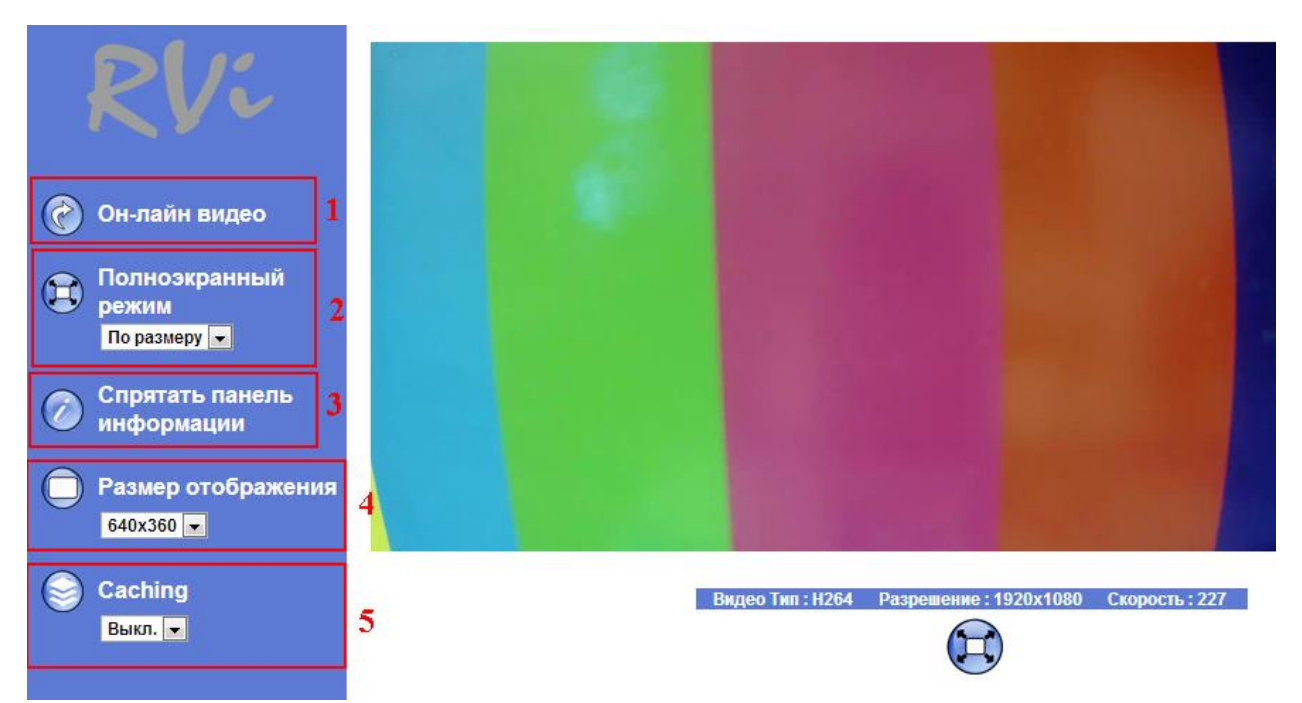

Рис. 1.6-1

Таблица 2 Описание настроек клиента

| № поля | Функция                                      |
|--------|----------------------------------------------|
| 1      | Переход на начальную страницу                |
|        | Режим полноэкранного отображения:            |
|        | По размеру - отображать картинку в           |
| 2      | соответствии с соотношением сторон исходного |
| 2      | изображения.                                 |
|        | Растянуть - растянуть изображение на весь    |
|        | экран                                        |
| 2      | Срывает/показывает информационную строку о   |
| 5      | видеопотоке.                                 |
|        | Выбор разрешения отображения в режиме он-    |
|        | лайн трансляции. При несоответствии          |
| 4      | разрешения потока и заданному параметру -    |
|        | картинка будет интерполирована до указанного |
|        | в этом поле разрешения.                      |
|        | Кэширование изображения. Из выпадающего      |
|        | списка доступны значения Вкл./выкл. Данная   |
|        | функция полезна в случае медленного          |
| E C    | соединения при значительной задержки         |
|        | пакетов видео будет воспроизводится из       |
|        | буфера памяти, но при этом стоит учитывать   |
|        | расхождение реального времени и времени      |
|        | видеоптока.                                  |

# 2 Настройки

## 2.1 Авторизация

Настройка всех параметров камеры а также режимов работы осуществляется в меню "Настроки" При нажатии на кнопку "Настройки" появится меню авторизации (см. рис. 2.1-1)

| Іля входа на<br>юльзователя | сервер 172.16.2.29 по адресу IPCam нужны имя<br>а и пароль. |
|-----------------------------|-------------------------------------------------------------|
|                             | admin                                                       |
|                             | •••••<br>Запомнить учетные данные                           |

Рис. 2.1-1

Учетная запись по умолчанию:

Логин: admin

Пароль: admin

При необходимости иметь доступ без авторизации на вашем ПК поставьте галочку "Запомнить учетные данные".

Внимание! Во избежании несанкционированного доступа рекомендуется изменить настройки авторизации после завершения конфигурации камеры

### 2.2 Как изменить пароль учетной записи

Зайдите в меню Зайдите в меню (см. рис. 2.2-1) выберите из списка учетную запись которую требуется изменить введите новый пароль в поле "Пароль", затем введите повторно в поле "Подтверждение пароля". Нажмите кнопку Изменить .

Внимание! Если вы не ввели ни одного символа в поле "Пароль" и нажали кнопку Изменить , то авторизация текущего пользователя будет осуществляться без пароля.

| RVi             | Настройки    |                  |                            |                |                    |
|-----------------|--------------|------------------|----------------------------|----------------|--------------------|
| Он-лайн видео   | Арторизация  | <b>0</b> Anounus |                            |                |                    |
| Сеть            |              | O ABORNINO -     | • Только полезователи в сд |                |                    |
| Камера          |              |                  |                            |                |                    |
| Система         | Имя П. Прав. |                  | Env                        | сок пользовате | нөй                |
| Вилео           | admin.       | administrator    |                            |                |                    |
| Бидео           | CnvifTcst1   | viewer           | Имя пользователя           | 123            | (1 - 20 симв.)     |
| Аудио           | CuvifTest2   | viewer           | Нароль                     |                | (0 - 20 симр.)     |
| Пользователь    |              |                  |                            |                |                    |
| Протокол        |              |                  | Подтверждение нароли       |                | (U ~ 2U СИМВ.)     |
| E-Mail          |              |                  | Права доступа              | • Администра   | тор 🥥 Пользователь |
| События         |              |                  | Лобавить                   | Изменить       | Улалить            |
| Хранилише       |              |                  | Accounts                   | THE            |                    |
|                 |              |                  |                            |                |                    |
| остояная запись |              |                  |                            |                |                    |
| (урнал Записей  |              |                  |                            |                |                    |
| ервер Событий   |              |                  |                            |                |                    |
|                 |              |                  |                            |                |                    |

Рис. 2.2-1

#### 2.3 Как создать учетную запись

Сетевая камера позволяет создавать несколько учетных записей с разграниченными правами. Для создания новой учетной записи введите имя пользователя в поле "Имя пользователя", затем пароль и подтвердите его (см. рис. 2.2-1).

Выберите тип пользователя.

"Администратор" - пользователь имеет доступ к просмотру видеопотока и настройкам камеры. "Пользователь" - пользователь имеет доступ только просмотру видеопотока.

Нажмите кнопку Добавить , после чего пользователь появится в списке.

## 2.4 Дерево меню

## 2.5 Сеть

В данном разделе настроек осуществляется настройка сетевых параметров камеры RVi-IPC12и - IPC12W.

#### 2.5.1 Как присвоить ІР адрес камере

Настройка сетевых параметров в разделе сеть (рис. 2.5.1-1).

Если в вашей сети предусмотрено автоматическое получение сетевых параметров поставьте галочку (DHCP).

При настройке вручную введите IP адрес, маску подсети, шлю в соответствующих полях.

Нажмите кнопку **Тест** для проверки параметров. Если параметры введены корректно, то на экране появится сообщение об успешной проверке. Нажмите кнопку **ОК** для применения параметров.

| Сеть | Wi-Fi     | IPv6       | HTTPS       | DDNS        | PPPoE   | Поток    | UPnP     | Bonjour | IP фильтр |
|------|-----------|------------|-------------|-------------|---------|----------|----------|---------|-----------|
|      |           |            |             |             |         |          |          |         |           |
| MA   | АС Адрес  |            |             | 00:0E:AE:A2 | ::6C:C3 |          |          |         |           |
|      |           |            |             |             |         |          |          |         |           |
|      | Авто полу | чение IP а | адреса (DHC | P)          |         |          |          |         |           |
| IP . | Адрес     |            |             | 172.16.2.29 | )       | Тест     |          |         |           |
| Ма   | ска Подсе | ти         |             | 255.255.25  | 2.0     |          |          |         |           |
| Шл   | 1103      |            |             | 172.16.1.21 | 19      |          |          |         |           |
|      |           |            |             |             |         |          |          |         |           |
|      | Получени  | e DNS ot l | DHCP        |             |         |          |          |         |           |
| Пр   | едпочитае | мый DNS    |             | 8.8.8.8     |         |          |          |         |           |
| Ал   | ьтернатив | ный DNS    |             | 8.8.8.8     |         |          |          |         |           |
|      |           |            |             |             |         |          |          |         |           |
| HT   | ТР Порт   |            |             | 80          |         | (1 ~ 655 | 35) Тест |         |           |
|      |           |            |             |             |         |          |          |         |           |
|      |           |            |             |             |         |          |          |         |           |
|      |           |            |             |             |         |          |          |         |           |
|      |           |            |             |             |         |          |          |         |           |
|      | 0         |            | Отмена      |             |         |          |          |         |           |
|      | UI UI     |            | Ormena      |             |         |          |          |         |           |

Рис. 2.5.1-1

#### 2.5.2 Как настроить беспроводное подключение (Wi-Fi)

Сетевая камера RVi-IPC12W имеет возможность осуществлять передачу данных по беспроводной сети. Настройка беспроводной сети осуществляется в разделе "Сеть" - меню "Wi-Fi" (см. рис. 2.5.2-1)

| Сеть | Wi-Fi      | IPv6  | HTTPS | DDNS                                         | PPPoE                      | Поток       | UPnP           | Bonjou | ır IP фил  | ьтр Увед                | омления |
|------|------------|-------|-------|----------------------------------------------|----------------------------|-------------|----------------|--------|------------|-------------------------|---------|
| wi   | PS         |       | Î     | Настройка:                                   |                            |             | Запуск РЕ      | BC     |            |                         |         |
| На   | стройки    |       |       | Быстр                                        | ая Установ                 | ка          |                |        |            |                         |         |
| 06   | зор        |       |       | МАС Адре                                     | c SS                       | iD          | Тил            | Канал  | Шифрование | Интенсивност<br>Сигнала | •       |
|      |            |       |       | 00:90:4C:C0                                  | :00:03 Ru                  | bezh-WiFi   | Infrastructure | 6      | WPA2PSK    | 100                     |         |
|      |            |       |       | Переза                                       | грузить                    |             |                |        |            |                         |         |
| MA   | АС Адрес   |       |       | 74:F0:6D:8                                   | 2:56:1E                    |             |                |        |            |                         |         |
| Вь   | юор Интер  | фейса |       | О Только                                     | о проводно                 | Й           |                |        |            |                         |         |
| Ти   |            |       |       | O ABTO (I                                    | приоритет. П               | LAN-NOPT)   |                |        |            |                         |         |
| SS   | "<br>3D    |       |       | <ul> <li>Спец.</li> <li>Вињевь Ма</li> </ul> | <ul> <li>инфрас</li> </ul> | труктура    |                | -      |            |                         |         |
|      | ein        |       |       | Rubezn-wi                                    | FI                         | -           |                | -      |            |                         |         |
| 60   | SID        |       |       | 00:90:4C:C                                   | 0:00:03                    | _           |                |        |            |                         |         |
| Ka   | нал        |       |       | ETSI, Eu                                     | rope                       | - AUTO      | <b>•</b>       |        |            |                         |         |
| Pe   | жим безоп. |       |       | 💿 Нет 💿                                      | WEP O V                    | VPA_PSK/W   | PA2_PSK        |        |            |                         |         |
| W    | PA Mode    |       |       | AES CCMP                                     | -                          |             |                |        |            |                         |         |
| W    | РА Ключ    |       |       | 12345678                                     |                            |             |                |        |            |                         |         |
|      |            |       |       | (ASCII: 8~6)                                 | 3 Цифр; НЕ                 | Х: 64 Цифр) |                |        |            |                         |         |

Рис. 2.5.2-1

Существует 3 способа осуществить подключение с беспроводной сети:

• **Способ 1.** Автоматическая настройка подключения при помощи протокола WPS. Протокол WPS упрощает процесс настройки беспроводной сети. WPS автоматически обозначает имя сети и задает шифрование, для <u>защиты беспроводной Wi-Fi сети</u> от несанкционированного доступа в сеть, при этом нет необходимости вручную задавать все параметры. Для запуска автоматической настройки необходимо разместить RVi-IPC12W рядом с Wi-Fi роутером и активировать на нем режим WPS. В веб интерфейсе камеры (см. рис. 2.5.2-1) нажмите кнопку **Запуск PBC**. После успешного подключения в строке IP адрес появится актуальный IP адрес. Отключите сетевой кабель от RVi-IPC12W, в дальнейшем передача данных будет осуществляться по беспроводному каналу связи.

• Способ 2. Автоматический поиск доступных сетей. На рис. 2.5.2-2 показан интерфейс поиска.

| Обзор | МАС Адрес         | SSID        | Тип            | Канал | Шифрование | Интенсивность<br>Сигнала |
|-------|-------------------|-------------|----------------|-------|------------|--------------------------|
|       | 00:90:4C:C0:00:03 | Rubezh-WiFi | Infrastructure | 6     | WPA2PSK    | 100                      |
|       | Перезагрузить     |             |                |       |            |                          |
|       |                   | Due 2522    |                |       |            |                          |

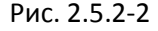

Нажмите кнопку Перезагрузить, для того что бы обновить список сетей. Выберите необходимый идентификатор сети. Для подключения к сети необходимо ввести ключ соответствующий выбранной сети.

• Способ 3. Полностью ручная настройка. В случает когда Wi-Fi роутер работает в скрытном режиме, т.е. когда автоматическое обнаружение невозможно, требуется ручная настройка. Выберите тип сети (AD HOC или инфраструктура), укажите SSID сети, канал (по умолчанию ETSI, Auto), Режим шифрования и ключ соответствующий вашей сети. Затем нажмите кнопку

Примечание: при подключении к сети Wi-Fi IP адрес выдается автоматически (DHCP). При необходимости его можно изменить. Для изменения IP адреса присвоенному Wi-Fi адаптеру уберите галочку "Авто получение IP адреса (DHCP)" (см. рис. 2.5.2-3).

| 🔲 Авто получение IP ад | peca (DHCP)   |      |
|------------------------|---------------|------|
| ІР Адрес               | 192.168.0.101 | Тест |
| Маска Подсети          | 255.255.255.0 |      |
| Шлюз                   | 192.168.0.254 |      |
|                        | Рис. 2.5.2-3  |      |

Введите IP адрес, маску подсети, шлюз соответствующие вашей сети. Нажмите кнопку проверки параметров, если конфликта в сети не обнаружено, то на экран будет выведено сообщение об успешном завершении теста. Нажмите кнопку ОК для сохранения параметров.

#### 2.5.3 Протокол ІРv6

Новая версия <u>протокола IP</u>, призванная решить проблемы, с которыми столкнулась предыдущая версия (<u>IPv4</u>) при её использовании в <u>интернете</u>, за счёт использования длины адреса 128 бит вместо 32.

При необходимости использования IPv6 активируйте данный режим в меню "IPv6" (см. рис. 2.5.3-1)

| Сеть | Wi-Fi  | IPv6 | HTTPS                                   | DDNS                                   | PPPoE   | Поток | UPn |  |  |  |
|------|--------|------|-----------------------------------------|----------------------------------------|---------|-------|-----|--|--|--|
|      |        |      |                                         |                                        |         |       |     |  |  |  |
| IPv  | 6      |      |                                         | 🔘 Выкл. (                              | о Вкл.  |       |     |  |  |  |
| IPv  | 6 инфо |      |                                         | Проводн.                               |         |       |     |  |  |  |
|      |        |      |                                         | fe80::20e:aeff:fea2:6cc3/64 Scope:Link |         |       |     |  |  |  |
|      |        |      |                                         | Беспровод                              | дн.     |       |     |  |  |  |
|      |        |      | fe80::76f0:6dff:fe82:561e/64 Scope:Link |                                        |         |       |     |  |  |  |
|      |        |      |                                         | DNS                                    |         |       |     |  |  |  |
|      |        |      |                                         | Переза                                 | грузить |       |     |  |  |  |
|      |        |      |                                         |                                        |         |       |     |  |  |  |

Рис. 2.5.3-1

#### 2.5.4 Протокол НТТРЅ

HTTPS - расширение протокола HTTP, поддерживающее шифрование. Данные, передаваемые по протоколу HTTPS, «упаковываются» в криптографический протокол SSL или TLS, тем самым обеспечивается защита этих данных. В отличие от HTTP, для HTTPS по умолчанию используется TCP-порт 443.

При необходимости использования протокола HTTPS, активируйте данный режим в меню "HTTPS" (см. рис. 2.5.4-1)

| Сеть | Wi-Fi | IPv6 | HTTPS | DDNS    | PPPoE  | Поток    | UPnP                    |  |  |
|------|-------|------|-------|---------|--------|----------|-------------------------|--|--|
| нт   | TPS   |      |       | O Выкл. | 🖲 Вкл. |          |                         |  |  |
| Порт |       |      |       | 443     |        | (1 ~ 655 | (1 ~ 65535) <b>Тест</b> |  |  |
|      |       |      |       |         |        |          |                         |  |  |
|      |       |      |       |         |        |          |                         |  |  |

Рис. . 2.5.4-1

#### 2.5.5 Динамический DNS

Динамический DNS — технология, позволяющая информации на DNS-сервере обновляться в реальном времени. Она применяется для назначения постоянного доменного имени устройству с динамическим IP-адресом. Другие машины в Интернете могут устанавливать соединение с этой машиной по доменному имени и даже не знать, что IP-адрес изменился.

Для настройки соединения DDNS, активируйте данный режим в меню "DDNS" (см. рис. 2.5.5-1).

| Сеть | Wi-Fi                 | IPv6  | HTTPS | DDNS                    | PPPoE               | Поток        | UPnP         | Bonj |  |  |  |
|------|-----------------------|-------|-------|-------------------------|---------------------|--------------|--------------|------|--|--|--|
| DD   | NS                    |       |       | 💿 Выкл. (               | <mark>О</mark> Вкл. |              |              |      |  |  |  |
| Им   | я сервера             |       |       | no-ip.com 👻             |                     |              |              |      |  |  |  |
| DD   | NS хост               |       |       | RVi_test (1 ~ 30 симв.) |                     |              |              |      |  |  |  |
| Им   | я пользов             | ателя |       | RVi_user                |                     | (< 22 си     | (< 22 симв.) |      |  |  |  |
| Па   | Пароль<br>Статус сети |       |       |                         | 1                   | (< 22 симв.) |              |      |  |  |  |
| Ст   |                       |       |       |                         | Разъединен          |              |              |      |  |  |  |

Рис. 2.5.5-1

Укажите имя сервера (dyndns.org или no-ip.com), имя хоста в поле "DDNS хост", имя учетной записи и пароль. Для сохранения настроек нажмите кнопку ОК. При успешном соединении в строке Статус сети будет отображаться "Соединино".

## 2.5.6 Ностройка соединения РРРоЕ.

Сетевая камера RVi-IPC12 и IPC 12W имеют возможность работать с тунелирующим протоколом PPPoE. Если в вашей сети предусмотрена авторизация PPPoE, в разделе Сеть меню "PPPoE" (см. рис. 2.5.6-1) введите имя пользователя и пароль соответствующие вашей учетной записи на сервере. После успешной авторизации устройству будут присвоены IP адрес, маска подсети и шлюз автоматически.

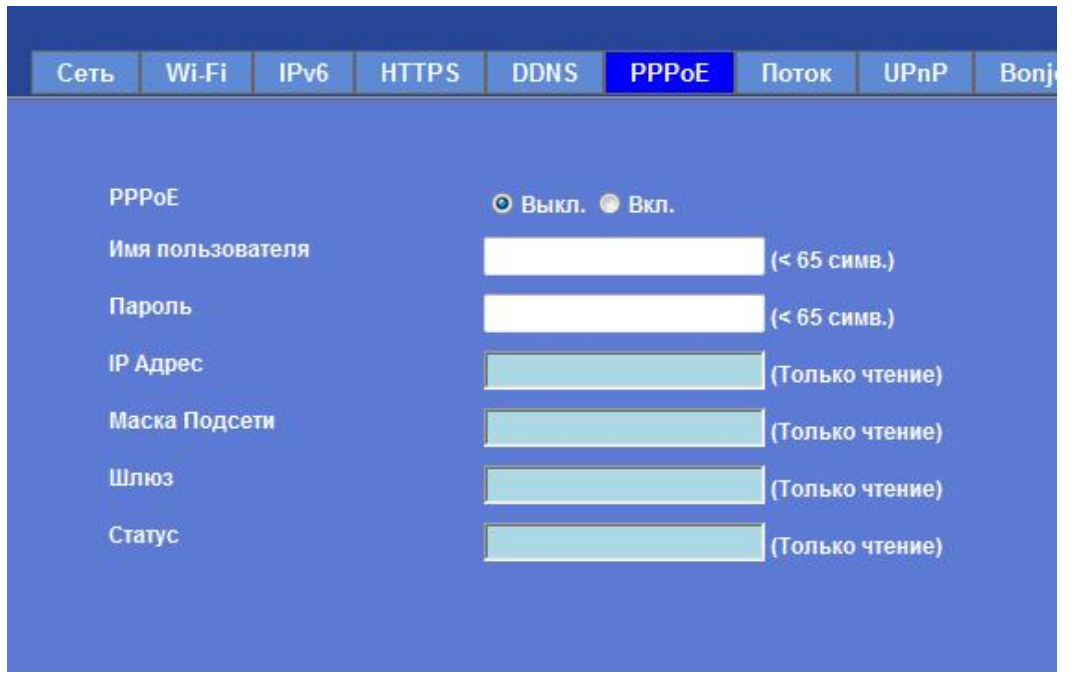

Рис. 2.5.6-1

#### 2.5.7 Трансляция видеопотока по протоколу RTSP.

Потоковый протокол реального времени (Real Time Streaming Protocol, RTSP) - является прикладным протоколом, предназначенным для использования в системах, работающих с мультимедиа данными, и позволяющий клиенту удалённо управлять потоком данных с сервера. Для получения видеопотока с RVi-IPC12 и IPC12W введите ссылку

rtsp://IP\_adpec:nopt/media/media.amp?streamprofile=Profile1 в адресную строку проигрывателя медиа файлов поддерживающего протокол RTSP (например VLC, Media Player Classic, Quick time и т.д.) (см. рис. 2.5.7-1). В качестве источника может выступать несколько видеопрофилей (см. раздел 2.8).

| 🚊 Источник                                                                                                    | ? ×    |
|----------------------------------------------------------------------------------------------------|--------|
| Файл ОДиск Сеть Устройство захвата                                                                                                    |        |
| Введите сетевой адрес:<br>http://172.16.2.29:554/media/media.amp?streamprofile=Profile1                                                                                   |        |
| http://www.example.com/stream.avi<br>rtp://@:1234<br>mms:/mms.examples.com/stream.asx<br>rtsp://server.example.org:8080/test.sdp<br>http://www.yourtube.com/watch?v=gg64x |        |
|                                                                                                    |        |
|                                                                                                    |        |
| Показать дополнительные параметры Воспроизвести                                                                                                    | Отмена |

. 2.5.7-1

По умолчанию для протокола RTSPзарезервирован 554 порт. При необходимости его изменения введите в поле "RTSP порт" нежное значение (см. рис. 2.5.7-2). Нажмите кнопку **Тест** для

проверки доступности порта, если порт свободен, то на экране появится сообщение об успешном завершении теста.

| _      |           |           |          |          |         |           | _                               |                |         |           |
|--------|-----------|-----------|----------|----------|---------|-----------|---------------------------------|----------------|---------|-----------|
| C      | еть       | Wi-Fi     | IPv6     | HTTPS    | DDNS    | PPPoE     | Поток                           | UPnP           | Bonjour | IP фильтр |
|        | RTSP Порт |           |          |          | 554     |           | (554 ~ 65535) <mark>Тест</mark> |                |         |           |
|        | RTP Порт  |           | 50000    |          | ~ 50999 |           | (10                             | (1024 ~ 65535) |         |           |
|        |           |           |          |          |         |           |                                 |                |         |           |
|        |           |           |          |          | Рис     | . 2.5.7-2 |                                 |                |         |           |
| Для со | охран     | ения наст | гроек на | жмите кн | опку    | ОК        |                                 |                |         |           |

#### 2.5.8 Автоматическая маршрутизация портов (UPnP)

UPnP (Universal Plug and Play) — это архитектура многоранговых соединений между персональными компьютерами и интеллектуальными устройствами. UPnP строится на основе стандартов и технологий интернета, таких как TCP/IP, HTTP и XML, и обеспечивает автоматическое подключение подобных устройств друг к другу и их совместную работу в сетевой среде. В результате значительно упрощается настройка устройств объединенных в единую сеть. По умолчанию данная функция актирована на камерах RVi-IPC12/12W.Доп. инфо см. в разделе Сеть меню UPnP (см. рис. 2.5.8-1)

| Сеть | Wi-Fi      | IPv6 | HTTPS | DDNS                                                                     | PPPoE | Поток | UPnP | Bonjour | IP фильтр | y |  |  |
|------|------------|------|-------|--------------------------------------------------------------------------|-------|-------|------|---------|-----------|---|--|--|
|      |            |      |       |                                                                          |       |       |      |         |           |   |  |  |
| UP   | nP         |      |       | ⊙ Выкл. ⊙ Вкл.                                                           |       |       |      |         |           |   |  |  |
| Им   | я          |      |       | АМ2180D - 000ЕАЕА26ССЗ (Только чтение)                                   |       |       |      |         |           |   |  |  |
| UP   | nP NAT     |      |       | Выкл. О Вкл.                                                             |       |       |      |         |           |   |  |  |
| Ди   | апазон по  | ртов |       | 32768 ~ 65535 (1 ~ 6                                                     |       |       |      |         | 65535)    |   |  |  |
| Вн   | ешний IP а | дрес |       | AddPortMapping(32768, 32768, 172.16.2.29) failed with co (Только чтение) |       |       |      |         |           |   |  |  |
|      |            |      |       |                                                                          |       |       |      |         |           |   |  |  |
|      |            |      |       |                                                                          |       |       |      |         |           |   |  |  |

Рис. 2.5.8-1

Информация о состоянии открытых портов в сети отображается в строке "внешний IP адрес". Если в строке отображается "AddPortMapping(32768, 32768, 172.16.2.29) failed with code -3 (UnknownError)" - проверьте работоспособность данную функцию на маршрутизаторе.

### 2.5.9 Протокол Bonjour

Bonjour - протокол автоматического обнаружения сервисов, используемый в операционной системе OS X, начиная с версии 10.2.

Служба Bonjour предназначается для использования в локальных сетях и использует сведения в службе доменных имён (DNS) для обнаружения других компьютеров и других сетевых устройств в ближайшем сетевом окружении.

Данная функция активирована по умолчанию. Доп. информация в разделе Сеть - меню Bonjour (см. рис. 2.5.9-1).

| Сеть | Wi-Fi | IPv6 | HTTPS | DDNS      | PPPoE          | Поток | UPnP | Bonjour | IP фильтр |
|------|-------|------|-------|-----------|----------------|-------|------|---------|-----------|
| Во   | njour |      |       | 🖲 Выкл. ( | <b>О</b> Вкл.  |       |      |         |           |
| Им   | я     |      |       | AM2180D - | Голько чтение) |       |      |         |           |
|      |       |      |       |           |                |       |      |         |           |
|      |       |      |       |           |                |       |      |         |           |
|      |       |      |       |           |                |       |      |         |           |

Рис. 2.5.9-1

## 2.5.10 Ограничение доступа к устройству

В тех случаях когда требуется ограничить доступ к устройству, существует возможность ограничить доступ в отдельного IP адреса или группы адресов.

RVi-IPC12 и RVi-IPC12W имеют функцию IP фильтр (см. рис. 2.5.10-1) в разделе Сеть- меню "IP фильтр".

Для ограничения доступа включите функцию IP фильтр, задайте правило фильтрации (Запрещающий доступ для IP адресов в списке или наоборот разрешающий доступ с тех IP адресов

которые есть в списке). Затем введите IP адрес ПК в поле IP фильтр и нажмите кнопку Добавить после чего, введенный IP адрес отобразится в списке запрещенных/разрешенных IP адресов.

Для удаления из списка адресов выберите нужный IP и нажмите кнопку Удалить, для удаления всех адресов из списка Удалить Все

| Сеть | Wi-Fi     | IPv6       | HTTPS | DDNS                | PPPoE     | Поток  | UPnP      | Bon |  |  |
|------|-----------|------------|-------|---------------------|-----------|--------|-----------|-----|--|--|
|      |           |            |       |                     |           |        |           |     |  |  |
| IP ( | Фильтр    |            |       | 💿 Выкл. 🥥 Вкл.      |           |        |           |     |  |  |
| Пр   | авило фил | тытрации I | P     | 💿 Запрещ. 💿 Разреш. |           |        |           |     |  |  |
|      |           |            |       | Сохранит            | Ъ         |        |           |     |  |  |
|      |           |            |       |                     |           |        |           |     |  |  |
| r=   |           |            |       | -11                 |           |        |           | -1  |  |  |
|      |           |            |       | Список              |           |        |           |     |  |  |
|      |           |            |       |                     |           |        |           |     |  |  |
|      |           |            |       | IP фильтр           | 192.231.3 | 2.2    |           |     |  |  |
|      |           |            |       | -                   |           |        |           |     |  |  |
|      |           |            |       | Добавит             | гь Удал   | ить Уд | алить Все |     |  |  |
|      |           |            |       |                     |           |        |           |     |  |  |
|      |           |            |       |                     |           |        |           |     |  |  |

Рис. 2.5.10-1

## 2.5.11 Уведомление об изменении IP адреса

При изменении IP адреса RVi-IPC12 и IPC12W имеют возможность уведомлять об этом пользователя используя для передачи сообщения различные протоколы (см. рис. 2.5.11-1). **SMTP** - сетевой протокол, предназначенный для передачи электронной почты в сетях TCP/IP. Для уведомления по SMTP протоколу активируйте данную функцию, укажите адрес получателя в поле "Получатель" и тему сообщения (по умолчанию "IP notification"). Если требуется авторизация на сервере, то необходимые настройки можно сделать в разделе E-Mail (см. раздел 2.12).

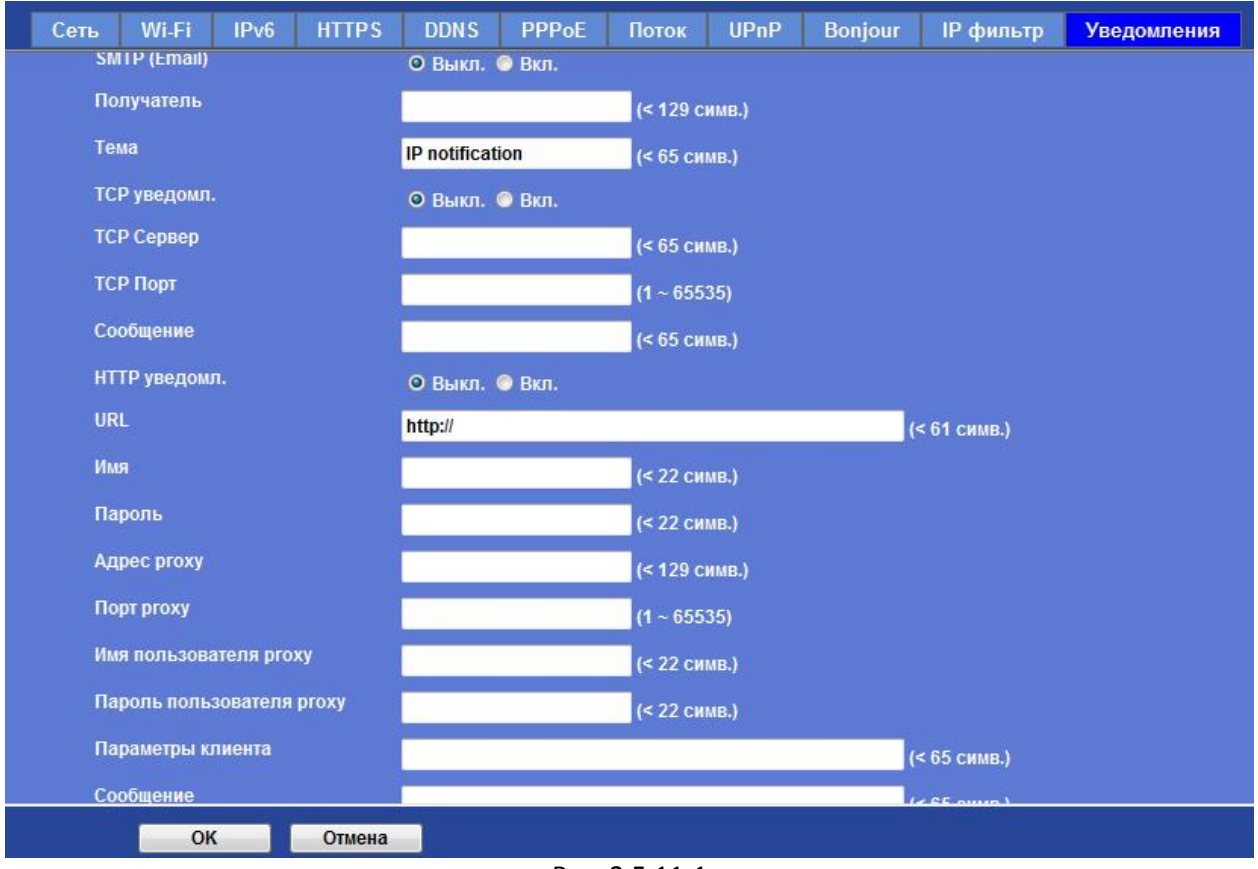

Рис. 2.5.11-1

**TCP** - это транспортный механизм, предоставляющий поток данных, с предварительной установкой соединения, за счёт этого дающий уверенность в достоверности получаемых данных, осуществляет повторный запрос данных в случае потери данных и устраняет дублирование при получении двух копий одного пакета. Для использования данного протокола в вашей сети должен быть предусмотрен TCP сервер/клиент способный отображать информацию. Для отправки уведомлений активируйте данную функцию, укажите IP адрес сервера в поле "TCP сервер", порт сервера и текст сообщения в соответствующих полях.

**HTTP** - Основой HTTP является технология «клиент-сервер», то есть предполагается существование потребителей (клиентов), которые инициируют соединение и посылают запрос, и поставщиков (серверов), которые ожидают соединения для получения запроса, производят необходимые действия и возвращают обратно сообщение с результатом. . Для использования данного протокола в вашей сети должен быть предусмотрен HTTP сервер/клиент способный отображать информацию. Для отправки уведомлений активируйте данную функцию, укажите адрес сервера в поле "URL", имя/пароль пользователя и текст сообщения в соответствующих полях. Если в вашей сети предусмотрен ргоху сервер - укажите его адрес, порт, имя пользователя и пароль для доступа к ргоху серверу.

# 2.6 Камера

## 2.6.1 Как перевернуть изображение

При установке на потолке требуется перевернуть изображение с камеры. Зайдите в раздел настроек "Камера" - меню "Изображение". Из выпадающего списка "Поворот" выберите нужный вариант поворота изображения (Нормальный, Зеркало, Зеркало + вертикальный поворот, Вертикальный поворот) (см. рис. 2.6.1-1).

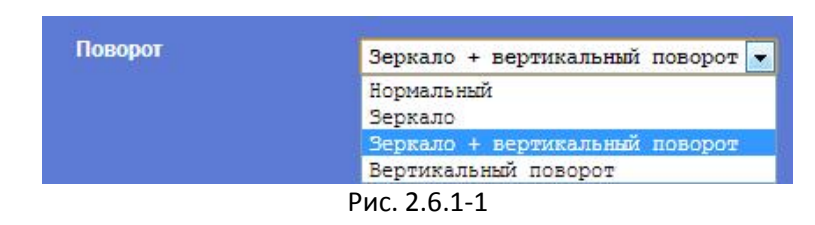

### 2.6.2 Как настроить изображение

Настройка параметров изображения позволяет получить наиболее информативную картинку исходя из условий освещенности на объекте.

**Цветность/оттенок/яркость/контраст/четкость.** Рекомендуется использовать настройки по умолчанию т.к. параметры имеют оптимальные значения применимые для большинства помещений, предназначенных для нахождения людей (см. рис. 2.6.2.-1). При необходимости изменить настройки переместите полунок соответствующего параметра право или в лево. Результат изменения будет тображаться в окне справа.

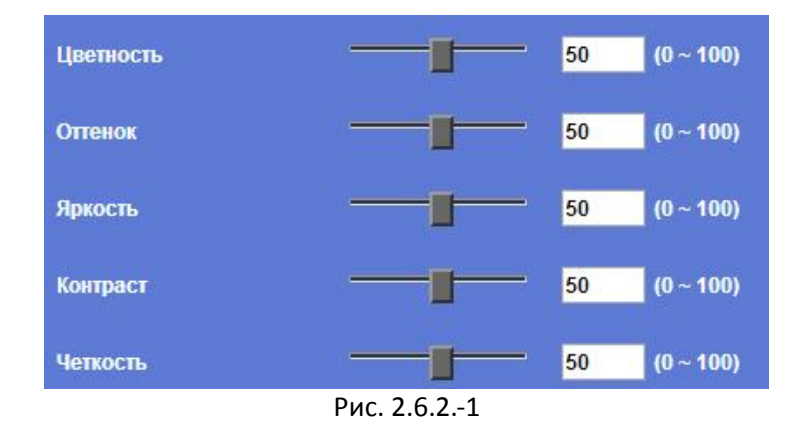

### 2.6.3 Как настроить баланс белого

Баланс белого - параметр метода передачи цветного изображения, определяющий соответствие цветовой гаммы изображения объекта цветовой гамме объекта съёмки. Вы можете выбрать авто определение баланса белого либо зафиксировать данный параметр в определенном положении (см. рис. 2.6.3-1)

| Баланс белого | Авто      | - |
|---------------|-----------|---|
|               | Авто      |   |
|               | Удержание | 5 |
| Due 2         | 621       |   |

Рис. 2.6.3-1

В автоматическом режиме RVi-IPC12/12W подстраивается под условия освещения автоматически. Чтобы зафиксировать баланс белого в одном положении поставьте перед камерой белый лист выберите в поле балан белого "Удержание" и нажмите кнопку ОК.

# 2.6.4 Как настроить камеру для эксплуатации в условиях недостаточной освещенности.

Камеры RVi-IPC12/12W оснащены ИК подсветкой и механическим ИК-фильтром, что делает возможным эксплуатацию их в условиях недостаточной освещенности.

Настроить параметры режима день ночь можно в разделе "Камера" - меню "Изображение" (см. рис. 2.6.4-1).

Примечание: настройки по умолчанию имеют оптимальные настройки параметров применимые для большенства объектов.

| Шумоподавление | Выкл. 👻                                            |
|----------------|----------------------------------------------------|
| ИК-фильтр      | Авто 👻                                             |
|                |                                                    |
|                | Текущее знач. 4350 Обновить                        |
|                | Порог режима ночь <mark>2000 — (</mark> 0 ~ 10000) |
|                | Порог режима день <mark>4000</mark> (0 ~ 10000)    |
|                | Время задержки <mark>3</mark> (0 ~ 86400)          |
| Шумоподавление | Вручную O Авто                                     |
|                | У <sub>СИЛ.</sub> 3 –                              |

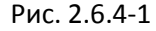

#### Шумоподавление - функция

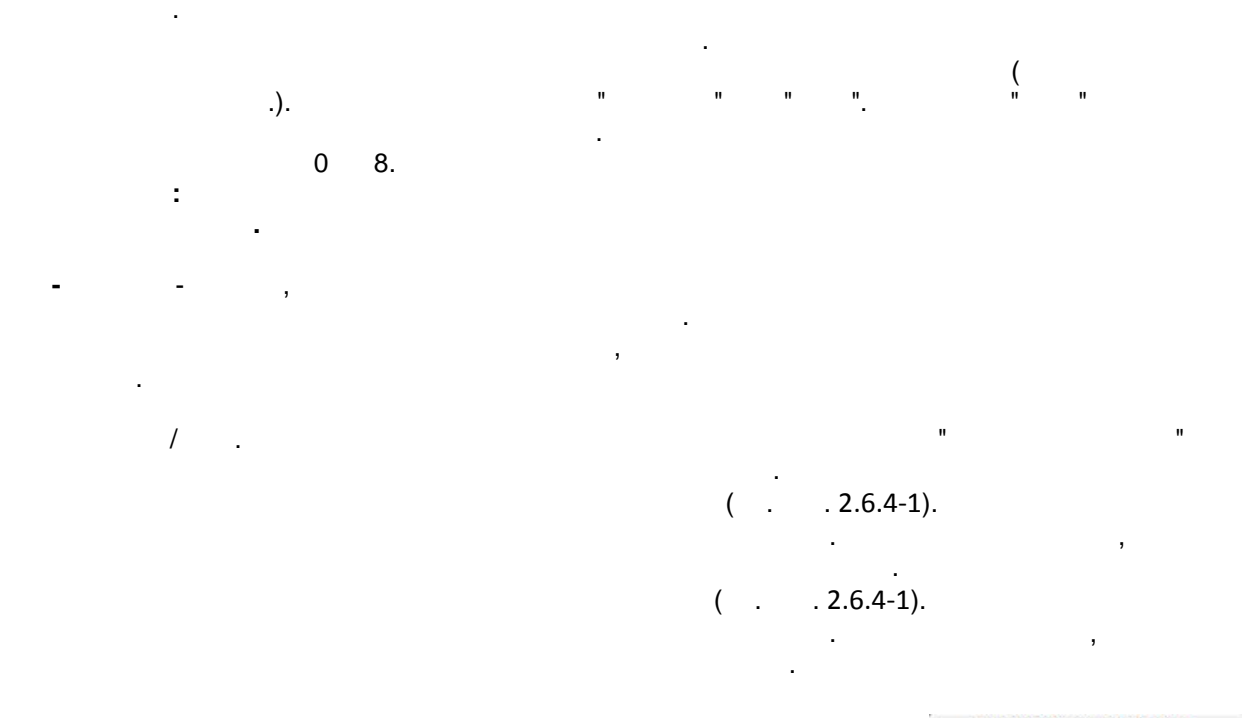

Для сброса всех параметров изображения на заводские нажмите кнопку Заводские Настройки

## 2.6.5 Управление экспозицией

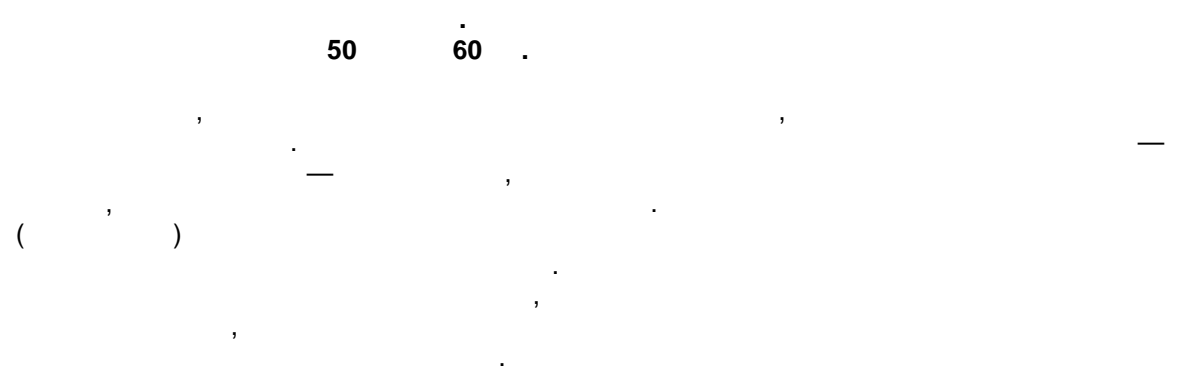

RVi-IPC12/12W 4 : Auto - indoor, Auto, ( . . 2.6.5-1).

#### Auto - indoor:

... Auto:

2 ... 1/3200

1/30-

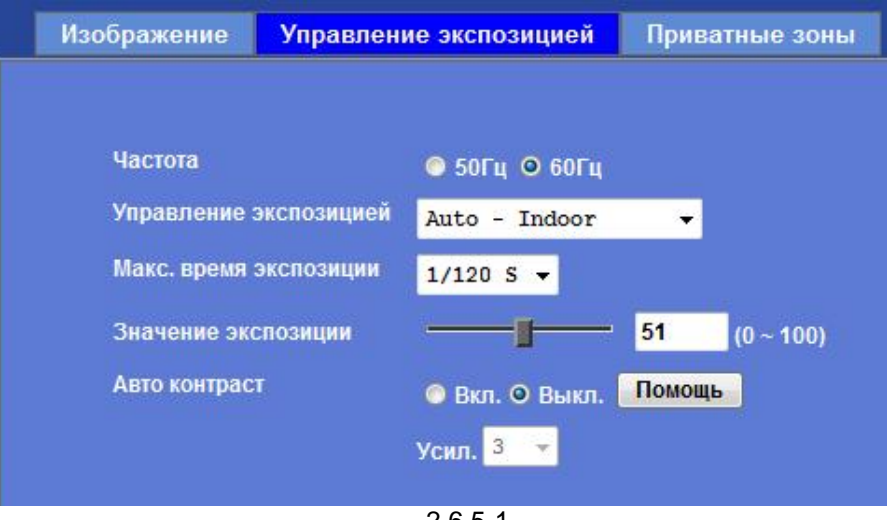

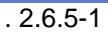

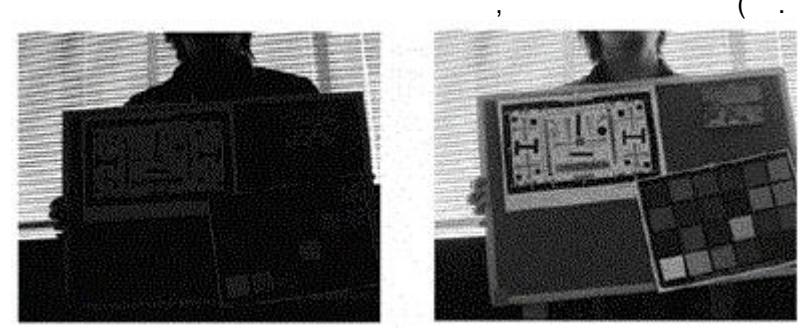

. 2.6.5-2).

. 2.6.5-2

:

## 2.6.6 Как закрыть для обзора часть изображения

| IPC12/12W<br>8 .                       | RVi-<br>( 2.6.6-1).                             |   |
|----------------------------------------|-------------------------------------------------|---|
| <page-header></page-header>            |                                                 |   |
| . 2.6.<br>""",<br>Сохранить<br>Удалить | .6-1<br><u>Добавить</u><br>, , ,<br>0 ( ) 100 ( | ) |

# 2.7 Система

#### 2.7.1 Сведения о системе

Основные сведения о системе отображаются в разделе "Система" -меню "Система" (см. рис. 2.7.1-1)

При необходимости сменить имя введите название устройства в поле "Название устройства" и нажмите кнопку ОК.

При необходимости отключить внешнюю индикацию активности устройства поместите переключатели "Индикатор сети" и "Индикатор питания" в положение "Выкл." В поле "Журнал" отображается системная информация. Для обновления информации об

устройстве нажмите кнопку Перезагрузить

| пазьа | Название устройства |            | RVi-IP       | 12W         |           | $10 \sim 30 c$ |       |               |            |
|-------|---------------------|------------|--------------|-------------|-----------|----------------|-------|---------------|------------|
|       |                     |            |              |             |           | 10 - 30 C      | имв.) |               |            |
| Bepci | ия ПО               |            | 6.C.2.11     | 6.C.2.11681 |           |                |       |               |            |
| Инди  | Андикатор сети      |            | 🛛 Вкл        | . 💿 Выкл.   |           |                |       |               |            |
| Инли  | Инликатор питания   |            | - 0.0        |             |           |                |       |               |            |
| инди  | arop ii             | manna      | O BKI        | . 🤍 Выкл.   |           |                |       |               |            |
| Журн  | ал                  |            | Пе           | оезагрузить |           |                |       |               |            |
|       |                     |            |              |             |           |                |       |               |            |
| -     |                     |            |              |             |           |                |       |               |            |
|       |                     |            |              |             |           |                |       |               |            |
|       | Jul 1               | 7 14:18:34 | RV1-IPC12W   | user.warn   | kernel:   | IOCTL::un      | known | IOCTL's cmd = | 0x00008947 |
|       | Jul 1               | 7 14:18:34 | RV1-IPC12W   | user.debug  | f kernel: | Abnormal       | time  | diff = 11 ms  |            |
|       | JULI                | 7 14:18:37 | RV1-IPC12W   | user.warn   | kernel:   | IOCIL::un      | known | IOCIL's cma = | 0x00008947 |
|       | Jul 1               | 7 14:18:37 | RV1-IPC12W   | user.debug  | f kernel: | Abnormal       | time  | diff = 11 ms  |            |
|       | Jul 1               | 7 14:18:40 | RV1-IPC12W   | user.warn   | kernel:   | IOCIL::un      | known | IOCIL's cmd = | 0x00008947 |
|       | Jul 1               | 7 14:18:40 | RV1-IPC12W   | user.debug  | kernel:   | Abnormal       | time  | diff = 11 ms  |            |
|       | Jul 1               | 7 14:18:43 | 8 RV1-IPC12W | user.warn   | kernel:   | IOCTL::un      | known | IOCTL's cmd = | 0x00008947 |
|       | Jul 1               | 7 14:18:43 | RVi-IPC12W   | user.debug  | kernel:   | Abnormal       | time  | diff = 11 ms  |            |
|       | Jul 1               | 7 14:18:46 | 5 RV1-IPC12W | user.warn   | kernel:   | IOCTL::un      | known | IOCTL's cmd = | 0x00008947 |
|       | Jul 1               | 7 14:18:46 | 5 RV1-IPC12W | user.debug  | g kernel: | Abnormal       | time  | diff = 11 ms  |            |
|       | Jul 1               | 7 14:18:49 | RVi-IPC12W   | user.warn   | kernel:   | IOCTL::un      | known | IOCTL's cmd = | 0x00008947 |
|       | Jul 1               | 7 14:18:49 | RVi-IPC12W   | user.debug  | kernel:   | Abnormal       | time  | diff = 11 ms  |            |
|       |                     |            | III          |             |           |                |       |               |            |

Рис. 2.7.1-1

#### 2.7.2 Настройки даты и времени

Настройка даты/ времени и параметров синхронизации времени находятся в разделе "Система" - "Дата/время" (см. рис. 2.7.2-1).

Настроить время можно тремя способами:

- Синхронизация с ПК. установите переключатель в положение "Синхронизация с ПК" и нажмите кнопку ОК.
- Настройка даты вручную. Установите переключатель в положение "Настройка вручную" и выставьте необходимые дату и время.
- Синхронизация с NTP. В данном режиме камера будет автоматически сихронизировать время в соответствии с общедоступным сервером NTP. Установите переключатель в

положение "Синхронизация с NTP", укажите адрес NTP сервера, интервал синхронизации, часовой пояс и нажмите кнопку ок.

| Дата/время ус       | тройства          | 2013.8-16.07:13:2                                                              |
|---------------------|-------------------|--------------------------------------------------------------------------------|
| Время ПК            |                   | 2013 8 16 15:12:42                                                             |
| Настройка           |                   |                                                                                |
|                     |                   | <ul> <li>Синкронизация с пи</li> <li>Настройка вручную : Пата · 2013</li></ul> |
| 09 💌                |                   | - Incohome of allocities is and in the shows is a                              |
|                     |                   | Синхронизация с NTP                                                            |
| МТР Сервер          |                   | time.stdtime.ru Tect                                                           |
| <b>NTP интервал</b> | синхронизации     | 24 hour -                                                                      |
| Часовой пояс        |                   |                                                                                |
| Переход на л        | етнее время       | ⊙ Выкл ● Вкл.                                                                  |
| Время перехо        | да на летнее врен | <sup>69</sup> Jan 💌 01 💌 00 💌 : 00 💌 : 00 💌                                    |
| Время обратн        | ого перехода      | Jan 🔹 01 💌 00 💌 : 00 💌 : 00 💌                                                  |
| Летнее время        |                   |                                                                                |
|                     |                   |                                                                                |
|                     |                   |                                                                                |

Рис. 2.7.2-1

#### 2.7.3 Основные

В меню основных настроек системы см. рис. 2.7.3-1 возможно:

- Сбросить настройки по умолчанию
- Импортировать/экспортировать настройки камеры.
- Обновить прошивку камеры.
- Удаленно перезагрузить камеру.

| RV:           | Система                                    | Дата/время       | Основные      |                |                     |  |  |
|---------------|--------------------------------------------|------------------|---------------|----------------|---------------------|--|--|
| Он-лайн видео | Настройки по<br>сети)                      | умолчанмю (вклю  | чая настройки | Сброс          |                     |  |  |
| Сеть          | Настройки по умолчанию (исключая настройки |                  |               |                |                     |  |  |
| Камера        | сети)                                      |                  |               | Copee          |                     |  |  |
| Система       | Резервное ко                               | пирование настро | ek Covpannt   |                |                     |  |  |
| Видео         | Содранить                                  |                  |               |                |                     |  |  |
| Аудио         | Востанорлоние настроек                     |                  |               |                |                     |  |  |
| Пользователь  |                                            |                  | выоерите фаил | фаил не выоран | Востановить Сорос   |  |  |
| Протокол      | 05                                         | 10               |               | -              |                     |  |  |
| E-Mail        | Ооновление і                               |                  | Выберите файл | Файл не выбран | Обновление ПО Сброс |  |  |
| События       |                                            |                  |               |                |                     |  |  |
| Хранилище     | Перезагрузка                               | СИСТЕМЫ          | Перезагрузка  |                |                     |  |  |

Рис. 2.7.3-1

Для сброса <u>всех</u> настроек по умолчанию нажмите кнопку **Сброс**, после чего камера перезагрузится.

RVi-IPC12/12W позволяет сбрасывать настройки на заводские, для этого в строке "Настройки по умолчанию (исключая настройки сети)" нажмите кнопку Сброс, после чего камера перезагрузится.

Для сохранения настроек на ПК в строке "Резервное копирование настроек" нажмите кнопку Сохранить, после чего откроется диалоговое окно сохранения файла. Выберите директорию на ПК для сохранения файла настроек и нажмите кнопку Сохранить. Имя файла по умолчанию backup.bin.

# 2.8 Видео

#### 2.8.1 Общие

В общих настройках видео (см. рис. 2.8-1) осуществляются основные настройки камеры.

| RV:              | Общие Видео режим ONVIF Profile ROI                   |
|------------------|-------------------------------------------------------|
| Он-лайн видео    | Видео режим 🔎 720р Mode 🍳 2 Mega Mode                 |
| Сеть             | Наложение текста Цвет шрифта 797979 Цвет По умолчанию |
| Камера           | Цвет фона 101010 Цвет По умолчанию                    |
| Система          | Прозр. 0(Непрозрачн.) 🔻                               |
| Видео            | 🔲 Вкл. дату                                           |
| Аудио            | ⊙ По шаблону УУУУ-№4-DD -                             |
| Пользователь     | Собственный <mark>%Ү-%m-%d</mark> (0 ~ 12 симв.)      |
| Протокол         | 🔤 Вкл. время                                          |
| E-Mail           |                                                       |
| События          | ◎ Собственный %Н:%М:%S (0 ~ 12 симв.)                 |
| Хранилище        | Вкл. текст Текст 🔻                                    |
| Постояная запись | (0 ~ 20 симв.)                                        |
| Журнал Записей   |                                                       |
| Сервер           |                                                       |
| Расписание       |                                                       |
|                  | ОК Отмена                                             |

Рис. 2.8-1

- Видео режим изменение разрешения камеры (2 МП по умолчанию). При необходимости изменить разрешение камеры, выберите соответствующий режим и нажмите ок
- Наложение текста в данном поле указывается параметры наложения информации на видеопоток.

**Цвет шрифта/цвет фона** — нажмите кнопку **Цвет**, в данном поле возможно задать цвет шрифта и его фона наложения. Цвет стоит выбирать стоит выбирать исходя из наблюдаемой сцены (см. рис. 2.8-2).

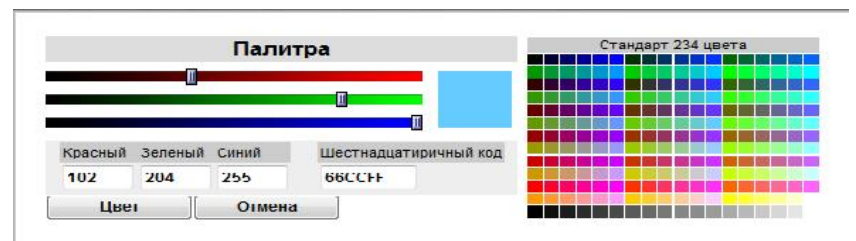

Рис. 2.8-2

- **Прозрачность** выбор уровня прозрачности шрифта от 0 (непрозрачный) до 99 (прозрачный).
- Чек бокс «Включить дату» активация отображения времени и даты. Отображение возможно по одному из шаблонов, либо по индивидуальной схеме (см. Таблицу 2).

| Таблица 2 |                                                                             |
|-----------|-----------------------------------------------------------------------------|
| %a        | Сокращенное название дня недели                                             |
| %A        | Полное название дня недели                                                  |
| %b        | Сокращенное название месяца                                                 |
| %B        | Полное название месяца                                                      |
| %с        | Блок день недели/месяц/число/время/год                                      |
| %C        | Тысячилетие (год/100). Представление двумя цифрами.                         |
| %d        | День недели                                                                 |
| %D        | Блок Месяц/День/Год                                                         |
| %e        | День недели, аналогично %d. Если дата начинается с 0 - разделяется пробелом |
| %F        | Эквивалент %Y-%m-%d (ISO8601)                                               |
| %G        | ISO 8601,.год, тысячилетие                                                  |
| %g        | ISO 8601,.год                                                               |
| %h        | Эквивалент %b                                                               |
| %Н        | Час в 24ч формате                                                           |
| %I        | Час в 12часовом формате                                                     |
| %j        | Порядковый день года (001-366)                                              |
| %k        | Час в 24ч формате (аналогично %Н)                                           |
| %I        | Час в 12ч формате (аналогично %I)                                           |
| %m        | Порядковый номер месяца (1-12)                                              |
| %M        | Минута (от 00 до 59)                                                        |
| %0        | Альтернативный формат, описано ниже                                         |
| %р        | Индикатор АМ/РМ                                                             |

#### Продолжение таблицы 2

| %P | Индикатор АМ/РМ в нижнем регистре                             |
|----|---------------------------------------------------------------|
| %r | Индикатор a.m./p.m.                                           |
| %R | Время в 24часовом формате (%P:%M)                             |
| %s | Секунды, начало отсчета 1970-01-01 00.00.00 UTC               |
| %S | Секунды (00-60)                                               |
| %Т | Время (%Н:%М:%S)                                              |
| %u | День недели (от 1 до 7)                                       |
| %U | Порядковый номер недели с начала года (от 00 до 53)           |
| %V | Порядковый номер недели ISO 8601:1988                         |
| %W | Порядковый номер недели, начиная с первого понедельника года. |
| %w | День недели (0 — воскресенье 6 — суббота)                     |
| %x | Дата без времени                                              |
| %X | Время без даты                                                |
| %у | Год без тысячилетия                                           |
| %Y | Год                                                           |
| %z | Временная зона GMT                                            |
| %Z | Временная зона UTC                                            |
| %% | Символ %                                                      |

- Чек бокс «Включить время» наложить время на видеопоток (см. рис. 2.8-1). Наложение возможно как по готовому шаблону, так и по собственному (см. таб. 2)
- Чек бокс «Включить текст» при необходимости возможно наложение текста (до 20 символов) на изображение.

#### 2.8.2 Видео режим

В Данном меню осуществляется настройка профилей видеопотоков для трансляции в сеть.

Выберите один из профилей в таблице.

Параметры доступные для настройки:

- Имя имя профиля
- Тип видео выбор формата сжатия. Для выбора доступно mjpeg, mpeg4, H264.
- ROI Region of interest (область интереса). Область интереса кадра настраивается во вкладке ROI.
- Управление скоростью потока. В данной области настраивается качество изображения. Для выбора доступно 4 типа сжатия видео VBR – поток с переменным битрейтом, CBR – поток с постоянным битрейтом. EVBR и ECBR – аналогично но с более гибкими параметрами настройки.
- Макс. Скорость кадров выбор количества кадров в секунду.
- GOP управление Group of pictures параметр определяющий кол-во і фреймов в видеопотоке.
- Multicast Активация трансляции видео по протоколу multicast. Multicast Видео IP адрес для трансляции видео. Multicast Аудио IP адрес для трансляции аудио.
- TTL Time to live время жизни пакета в сети. Актуально при использовании сетевого оборудования с поддержкой QoS.

#### 2.8.3 ONVIF Profile

В данном меню осуществляется настройка профилей используемых при подключении камеру к ПО и NVR по протоколу ONVIF. Меню полностью аналогично описанному в п. 2.8.4.

Примечание: Для трансляции аудио потока необходимо активировать соответствующую функцию (см. рис. 2.8.3-1)

| WM9                   | Тип видео            | Разрешение                                                                                  | Качество | Макс. битрейт         | Макс, скорость<br>кадров | Управление GOP | Аудио |  |  |
|-----------------------|----------------------|---------------------------------------------------------------------------------------------|----------|-----------------------|--------------------------|----------------|-------|--|--|
| OnvitProfile1         | h264/Baseline        | 1080p                                                                                       |          | 10000                 | 30                       |                |       |  |  |
| OnvifProfile2         | h264/Baseline        | 540x360                                                                                     | 70       | 5000                  | 30                       | 30             | no    |  |  |
| OnvilProfile3         | h264/Baseline        | 5401350                                                                                     | 80       | 5000                  | 30                       | 30             | no    |  |  |
| OnvifProfile4         | n264/Baseline        | 320x180                                                                                     | 70       | 2000                  | 30                       | 30             | no    |  |  |
| Mwa                   | OnvifP               | rofile1                                                                                     |          |                       |                          |                |       |  |  |
| Тип видео             | h264                 | h264 -                                                                                      |          |                       |                          |                |       |  |  |
| Разрешение            | 1080p                | 1080p -                                                                                     |          |                       |                          |                |       |  |  |
| Управления Скорость   | ью Качест<br>Макс. ( | Качество <mark>75      </mark><br>Макс. ситрейт <mark>10000      </mark> К bps 1024 ~ 15000 |          |                       |                          |                |       |  |  |
| Макс. скорость кадро  | в <mark>30</mark>    | 30 -                                                                                        |          |                       |                          |                |       |  |  |
| <b>GOP Управление</b> | 30                   | •                                                                                           |          |                       |                          |                |       |  |  |
| Лудно                 | 🗢 Вкг                | . О Выкл.                                                                                   |          |                       |                          |                |       |  |  |
| Миписана Бидео        | IP адря              | c 239.198.97.181                                                                            | Πα       | рт <mark>О (</mark> О | means auto, 1024 ~ 6     | 55534)         |       |  |  |
| Multicast Аудно       | IP адре              | c 239.198.97.181                                                                            | По       | рт <mark>0</mark> (О  | means auto, 1024 ~ (     | 65534)         |       |  |  |
| <b>TT</b> 1           | 4                    |                                                                                             | 4 255    |                       |                          |                |       |  |  |

Рис. 2.8.3-1

## 2.9 Аудио

В данном меню осуществляется настройка параметров встроенного микрофона и динамика (см. рис. 2.9)

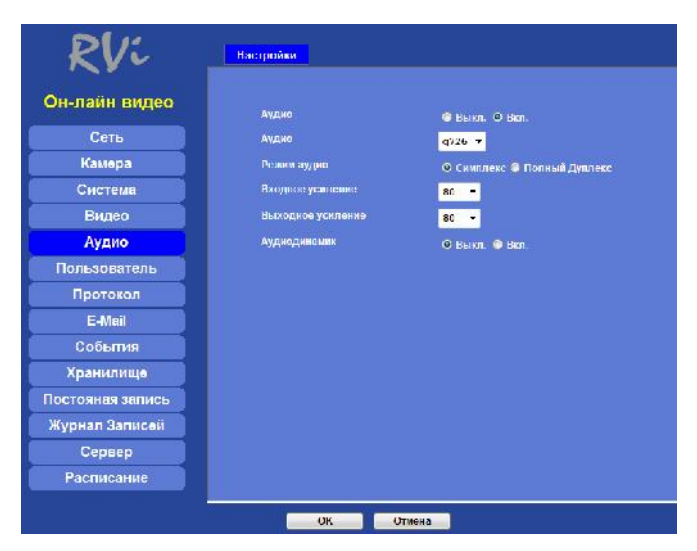

Рис. 2.9-1

Параметры доступные для настройки:

- Аудио выбор аудиокодека (g711 или g726).
- Режим аудио симплекс (односторинний), Полный дуплекс (двусторонний).

Примечание: двусторониий режим может быть задействован при подключении внешнего динамика.

- Входное усиление громкость микрофона.
- Выходное усиление громкость динамика.
- Аудиодинамик вкл./выкл. звуковых оповещений.

## 2.10 Пользователь

В данном меню осуществляется настройка доступа пользователей к камере (рис. 2.10-1).

| RVi              | Настройки          |               |                                     |                              |
|------------------|--------------------|---------------|-------------------------------------|------------------------------|
| Он-лайн видео    | Авторизация        | • Аноннуно    | 🖗 Только пользователи в Б.Л. — Сохр | анить                        |
| Сеть             |                    |               |                                     |                              |
| Камера           |                    |               |                                     |                              |
| Система          | Имя Пользоватсяя Ц | рава Цоступа  | Спи                                 | сок пользователей            |
| Видео            | admin z            | administrator | Имя пользователя                    | (1 ~ 20 CH VB.)              |
| Аудио            |                    |               | Пароля                              | (0                           |
| Пользователь     |                    |               | inal wate                           | (0 ~ 20 Cil VB.)             |
| Протокол         |                    |               | Подтверждение пароля                | (0 ~ 20 CH VB.)              |
| E-Mall           |                    |               | Права доступа                       | Администратор О Пользователь |
| События          |                    |               | Добавить                            | Изменить Удапить             |
| Хранилище        |                    |               |                                     |                              |
| Постояная запись |                    |               |                                     |                              |
| Журнал Записей   |                    |               |                                     |                              |
| Сервер           |                    |               |                                     |                              |
| Расписание       |                    |               |                                     |                              |

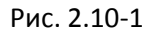

Параметры доступные для настройки:

 Авторизация: анонимно – доступ к видео имеют все подключившиеся пользователи.
 Только пользователи в БД – доступ к видео и настройкам камеры имеют пользователи занесенные в базу данных.

Для добавления пользователя в базу данных введите имя пользователя в соответствующем поле, пароль и подтверждение пароля.

Права доступа:

- Администратор Имеет доступ к настройкам камеры и онлайн видео.
- Оператор имеет доступ только к онлайн видео.

#### 2.11 Протокол

В данном меню отображается информация о протоколе ONVIF, а также настройка протокола SNMP.

## **2.12 Email**

В данном меню осуществляется настройка параметров SMTP сервера для передачи сообщений о тревоге на почтовый ящик (см рис. 2.12-1)

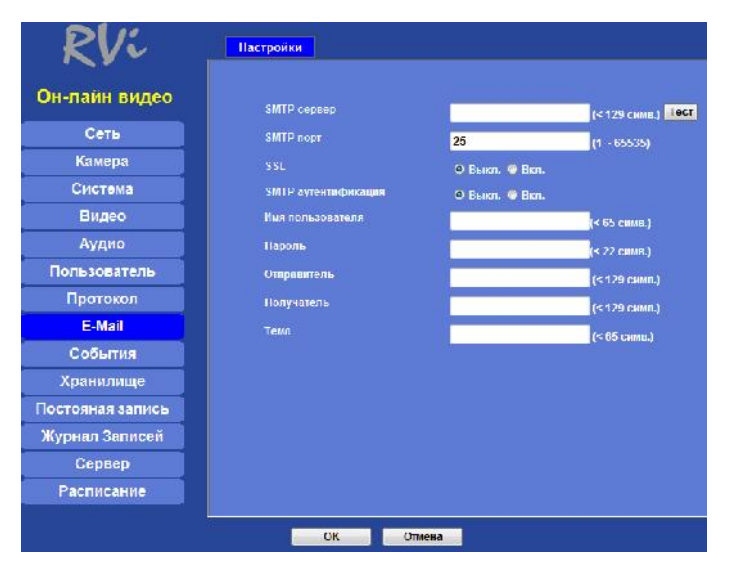

Рис. 2.12-1

Укажите адрес и порт SMTP сервера (узнать его можно на странице поддержки вашего почтового сервиса или у системного администратора).

Примечание: адрес SMTP сервера может быть указан как в цифровой форме, так и буквенной (при этом в настройках сети должны быть корректно указаны DNS сервера).

Далее укажите имя пользователя (как правило, адрес почтового ящика) и пароль. Затем укажите адрес отправителя и получателя. При необходимости введите тему сообщения.

## 2.13 События

#### 2.13.1 Обнаружение видео

В данном меню осуществляется настройка обнаружения движения (см. рис. 2.13.1-1).

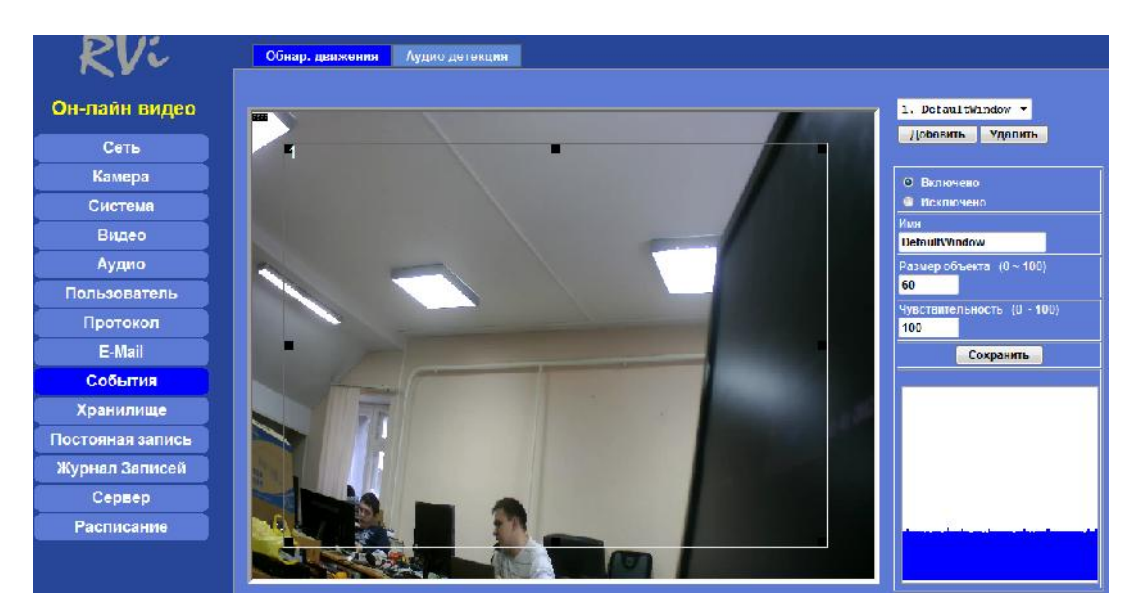

Рис. 2.13.1-1

Возможно задание до 8 областей детекции.

Укажите тип области:

- Включение тревожным событием будет движение внутри области.
- Исключение тревожным событием будет движение за границами выбранной области.

Укажите имя области. Ориентируясь на график движущихся объектов настройте значение размера объекта и чувствительность датчика. Старайтесь выбрать такие значения, чтобы минимизировать кол-во ложных срабатываний. Нажните кнопку **Сохранить** для применения параметров.

### 2.13.2 Аудио детекцтия

Камера позволяет формировать тревожные события при помощи встроенного микрофона. Тревожным событием может быть как наличие звука, так и его отсутствие (см. рис. 2.13.2-1).

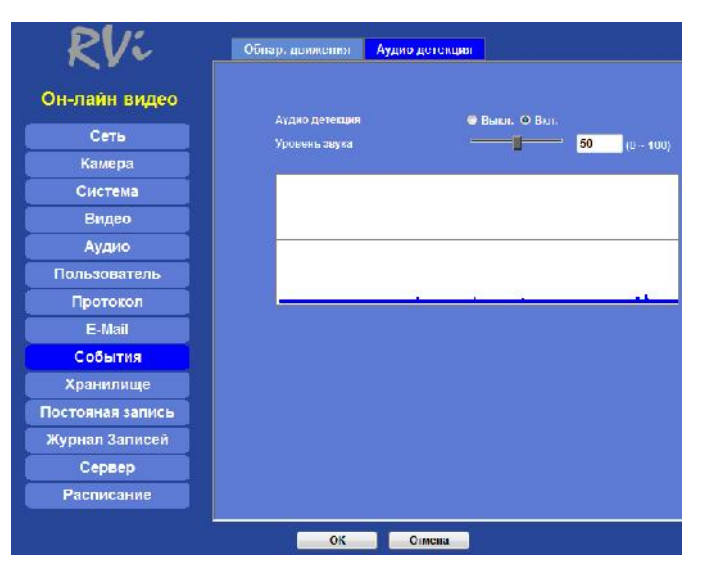

Рис. 2.13.2-1

Включимте аудиодетекцию. Задайте порог тревожного уровня звука, затем нажмите кнопку ок для сохраниения параметров.

# 2.14 Хранилище

## 2.14.1 SD карта

В данном меню осуществляется настройка накопителей для хранения записей (см. рис. 2.14.1-1).

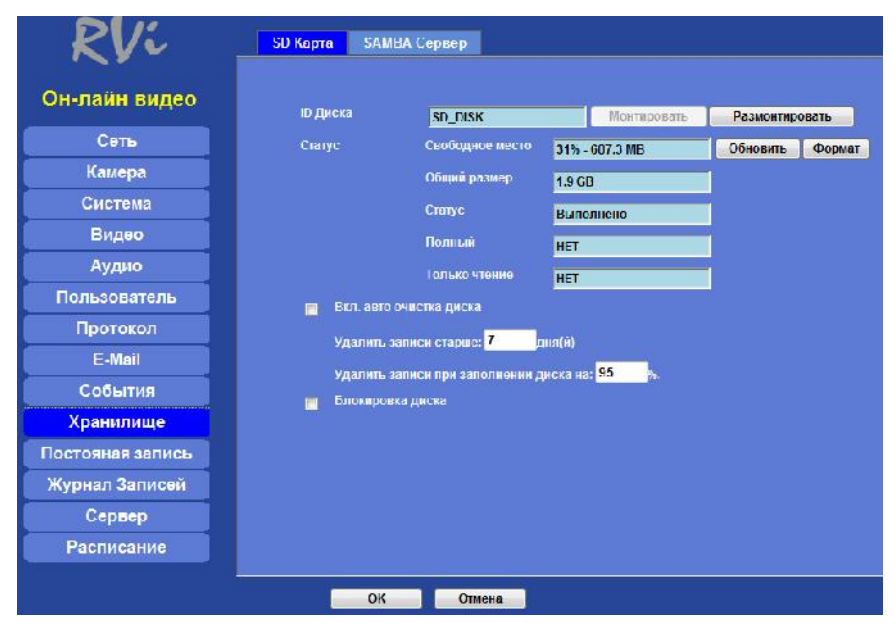

Рис. 2.14.1-1

Вставьте microSD карту в соответствующий порт. Нажмите кнопку Монтировать для активации накопителя в системе. Нажмите кнопку Формат для форматирования карты памяти. Внимание при форматировании все данные будут удалены. После перезагрузки системы отобразится общий размер и свободное место на карте памяти, статус должен быть «Ввполнено».

При заполении карты памяти система может автоматически удалять старые файлы по истечении N кол-ва дней и при заполнении на P процентов. Внимание! Указывайте соразмерные занчения P и N. При заполнении на P процентов, но не превышающей N дней, запись на карту остановится.

Галочка 🔳 Блокировка диска отвечает за блокировку действий с картой памяти при заполнении.

## **2.14.2 SAMBA сервер**

В данном меню осуществляется настройка параметров SAMBA сервера (см. рис. 2.14.2-1).

| RVi              | SD Карта SAMBA Сервер |                |
|------------------|-----------------------|----------------|
| Он-лайн видео    | Хост                  | (1 ~ 63 симе.) |
| Сеть             | Путь                  | (1 ~ 63 симв.) |
| Камера           | Имя пользователя      | (< 64 CHMB.)   |
| Система          | Пароль                | (< 64 CHMB.)   |
| Видео            | Статус                | Пет соед.      |
| Аудио            | Общий размер          | UKB            |
| Пользователь     | Свободное место       | 0% - 0 KB      |
| Протокол         | SAMUA Сервер          | Монтировать    |
| E-Mail           |                       |                |
| События          |                       |                |
| Хранилище        |                       |                |
| Постояная запись |                       |                |
| Журнал Записей   |                       |                |
| Сервер           |                       |                |
| Расписание       |                       |                |
|                  | ОК Оли                | на             |

Рис. 2.14.2-1

Для использовании данного накопителя в вашей сети должен быть предуспотрен SAMBA сервер.

Укажите IP адрес сервера в строке Хост, путь сохранения файлов, имя пользователя и пароль. Нажмите кнопку Монтировать для подключения сетевого диска. Нажмите кнопку ОК для сохранения параметров.

## 2.15 Постоянная запись

В данном меню осуществляется активация постоянной записи и выбор места назначения ее сохранения (Рис. 2.15-1).

| RV:              | Постояная запись                          |                              |                                                       |
|------------------|-------------------------------------------|------------------------------|-------------------------------------------------------|
| Он-лайн видео    | Постояная запись                          | 🛛 Быкл. 🛢 Вкл.               |                                                       |
| Сеть             | Профиль для записи                        | Prof11e1 h264 / 10           | 08x496 🔻                                              |
| Камера           | Циск                                      | 😑 SD Kapta 🔍 SAMBA           | Сервер                                                |
| Система          | Пуль                                      | RVI 000EAEA26CC3             | (Пример: Директория1/Директория2/Директория3) (1 - 63 |
| Видео            | СИМВ.)                                    |                              |                                                       |
| Аудио            | Перезапуск (Перезапу                      | ск приведет к удалению теку  | щих записей)                                          |
| Пользователь     | старые запися судут удален<br>менее 1 ГБ. | ны при заполнении диска на з | 90%, или остатке свородного пространства              |
| Протокол         |                                           |                              |                                                       |
| E-Mail           |                                           |                              |                                                       |
| События          |                                           |                              |                                                       |
| Хранилище        |                                           |                              |                                                       |
| Постояная запись |                                           |                              |                                                       |
| Журнал Записей   |                                           |                              |                                                       |
| Сервер           |                                           |                              |                                                       |
| Расписание       |                                           |                              |                                                       |
| -                | ОК Ст                                     | NCIIA                        |                                                       |

Рис. 2.15-1

Поставьте чек бокс В положение Вкл. Выберите профиль длязаписи. Нажмите кнопку сок для сохранения параметров.

# 2.16 Журнал записей

В данном меню отображается список файлов, хранящихся на внутреннем накопителе камеры.

• Журнал записей – отображаются тревожные записи (см. рис. 2.16-1)

| RV:              | Журлал Залиссй Файла | а пост, записи |                       |       |
|------------------|----------------------|----------------|-----------------------|-------|
| Он-лайн видео    | Tara                 | เตอเพิ่า       | Bernations            | Pinum |
| Сеть             | Luiu                 |                |                       |       |
| Камера           |                      |                |                       |       |
| Система          |                      |                |                       |       |
| Видео            |                      |                |                       |       |
| Аудио            |                      |                |                       |       |
| Пользователь     |                      |                |                       |       |
| Протокол         |                      |                |                       |       |
| E-Mail           |                      |                |                       |       |
| События          |                      |                |                       |       |
| Хранилище        |                      |                |                       |       |
| Постояная запись |                      |                |                       |       |
| Журнал Записей   | Обновить Вост.       |                | Воспроизведение Удали | ть    |
| Сервер           |                      |                |                       |       |
| Расписание       |                      |                |                       |       |

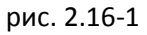

Для просмотра необходимо выбрать нужную запись в списке и нажать кнопку Воспроизведение Выбранная запись загрузится на ПК в формате \*.avi и может быть открыта при помощи стандартного плеера Windos или любого другого.

• Файлы постоянной записи – отображаются файлы хранящиеся на SAMBA сервере.

# 2.17 Сервер

В данном меню осуществляется настройка соединений с серверами хранения данных:

- FTP
- TCP
- HTTP
- SAMBA

Алгоритм подключения к серверам хранения однообразен во всех случаях. Необходимо указать адрес сервера, логин и пароль.

# 2.18 Расписание

## 2.18.1 Настройка

В меню «настройка» осуществляется настройка записи по событиям.

| RVi              | Настройки                           | Запись                                                                                                    | Состояние                                       | трев. порто                                               | B            |                          |                      |         |                    |  |
|------------------|-------------------------------------|----------------------------------------------------------------------------------------------------|-------------------------------------------------|-----------------------------------------------------------|--------------|--------------------------|----------------------|---------|--------------------|--|
| Он-лайн видео    | Vime<br>test                        | Вкл.<br>yes                                                                                                    | Тип<br>Event                                    | Раб. День<br>1111111                                      | Старт<br>0:0 | Продолж.<br>24:0         | Источник<br>х,М0,х,х | Префикс | Действие<br>RECORD |  |
| Сеть             |                                     |                                                                                                    |                                                 |                                                           |              |                          |                      |         |                    |  |
| Камера           |                                     |                                                                                                    |                                                 |                                                           |              |                          |                      |         |                    |  |
| Система          |                                     |                                                                                                    |                                                 |                                                           |              |                          |                      |         |                    |  |
| Видео            | Имя                                 |                                                                                                    |                                                 |                                                           |              |                          |                      |         |                    |  |
| Аудио            | Вкл.                                | О Да 🛛 Нет                                                                                                    |                                                 |                                                           |              |                          |                      |         |                    |  |
| Пользователь     | Тип                                 | <ul> <li>О Событие ● Расписание, Интервал 60 (Сек.)</li> <li>✓ Вс ✓ Пн ✓ Вт ✓ Ср ✓ Чт ✓ Пт ✓ Сб</li> <li>Начало 0 ✓ 0 ✓ 0 ✓ 10 / Полголж 24 / 10 / (Инже 169:00 насор))</li> </ul> |                                                 |                                                           |              |                          |                      |         |                    |  |
| Протокол         | Активное время                      |                                                                                                    |                                                 |                                                           |              |                          |                      |         |                    |  |
| E-Mail           |                                     |                                                                                                    | Датчик Включить •                               |                                                           |              |                          |                      |         |                    |  |
| События          |                                     |                                                                                                    |                                                 |                                                           |              |                          |                      |         |                    |  |
| Хранилище        | Источник                            | Источник                                                                                                    |                                                 | 🔲 рік Включить 🔻 и Весь день 🔻                            |              |                          |                      |         |                    |  |
| Постояная запись |                                     |                                                                                                    | Аудио детекция Превыш. уровня громкости звука 🔻 |                                                           |              |                          |                      |         |                    |  |
| Журнал Записей   | Журнал Записей Префикс файла записи |                                                                                                    | (0 ~ 48 симв.)                                  |                                                           |              |                          |                      |         |                    |  |
| Сервер           | Сервер                              |                                                                                                    |                                                 | ☐ Звук. оповещ., продолж. <mark>5 (</mark> 0~86400 Сек. ) |              |                          |                      |         |                    |  |
| Расписание       |                                     |                                                                                                    | Отправка                                        | FTP ST - 0                                                | ( (          | 0-80400 Сб<br>)~999Сек.) |                      |         |                    |  |
|                  | До                                  | бавить                                                                                                    | Изменить                                        | Удалит                                                    |              |                          |                      |         |                    |  |

Для создания правила записи необходимо выполнить следующие действия

- 1. Укажите имя правила
- 2. Активируйте правило переключателем в положение Вкл. О Да О Нет
- 3. Укажите периоды активности правила в поле «Активное время».
- 4. Укажите источник тревожного действия. Источником может служить тревожный вход галочка Датчик Включить , встроенный детектор движения Зона движения DefaultWindow ; встроенный PIR датчик PIR Включить , весь день ; зудиодетекция Аудио детекция Превыш. уровня громкости звука.
- При необходимости можно задать префикс файла записи в поле
   Префикс файла записи (0 ~ 48 симв.)
- 6. Задайте действие при наступлении тревожного события. В поле «Действие»

#### 2.18.2 Запись

В меню «Запись» осуществляется выбор профиля для записи.

Для настроек доступны следующие настройки:

• Префикс файла записи – префикс будет вставляться в слечае если не указан какой либо особый префикс во вкладке настройки (см. п. 2.18.1).

- Предзапись кол-во секунд, которые будут записаны перед наступлением тревожного события (макс 20 сек).
- Продолжительность длительность файла записи (макс. 60 сек.). При необходимости более длительной записи после наступления тревожного события укажите нужное кол-во секунд в строках «Отправка FTP», «Отправка SD» или «Отправка Samba» (макс. 999 сек.), при этом запись будет разбиваться по 3072 КБ.
- Макс. Размер файла при необходимости задайте нужный размер файла записи (макс. 3072).

## 2.18.3 Состояние тревожных портов

В меню «Состояние тревожных портов» отображается информация о состоянии тревожного входа/выхода а также о состоянии PIR датчика.